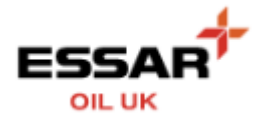

## FORGOTTEN / RESET YOUR PASSWORD ?

- From the Login screen :

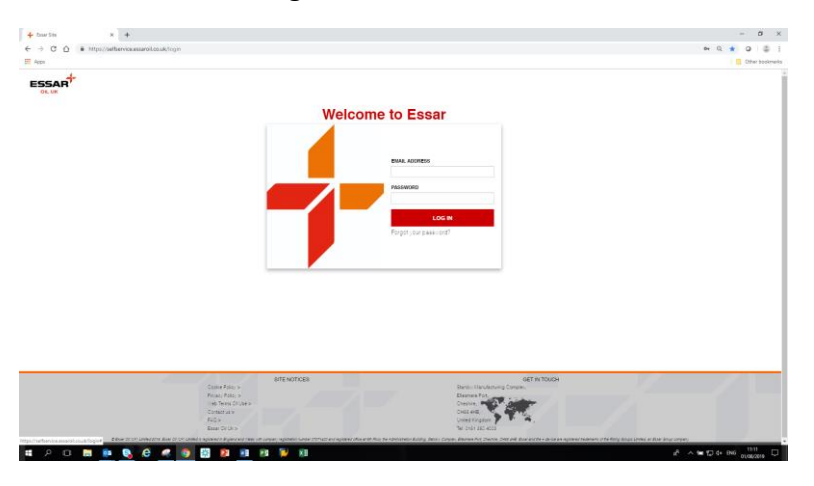

- Click the Forgot your password? link
- You will be requested to enter your user id (email address)

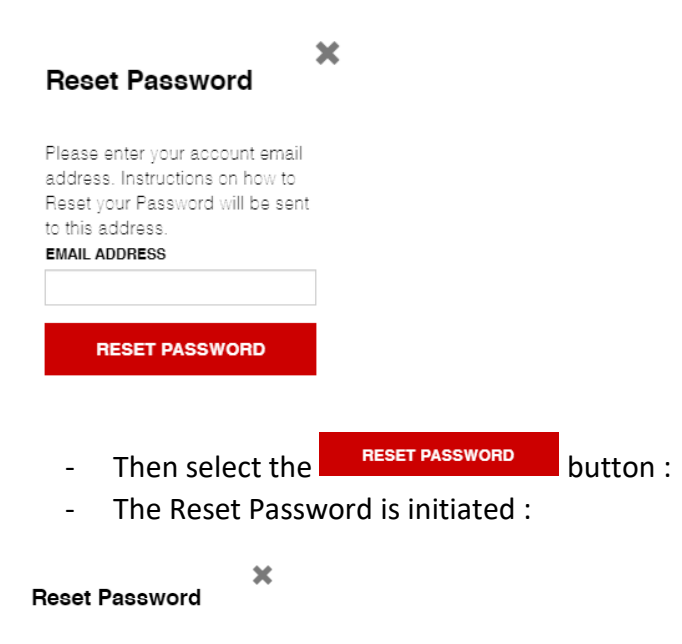

| Password reset          |
|-------------------------|
| instructions have been  |
| sent to your e-mail     |
| address. Please contact |
| customer support if you |
| require additional      |
| assistance.             |
|                         |

- And you will be sent an email

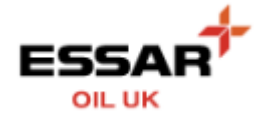

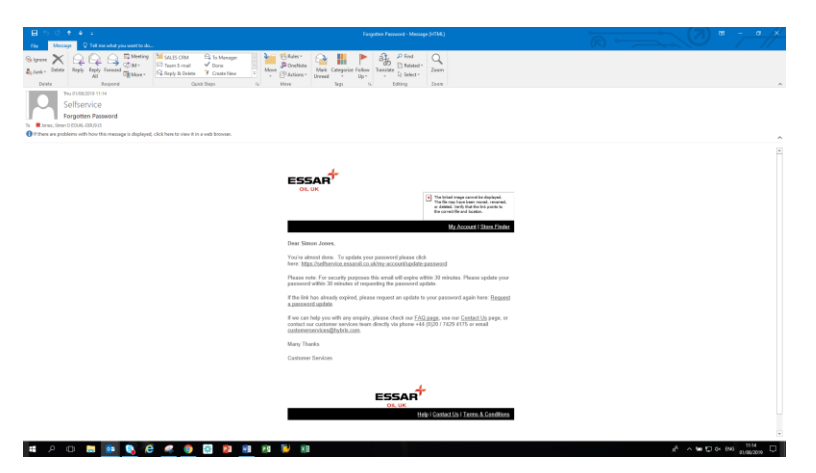

- You will have 30 mins to follow the link and reset your password by following the link contained within the email :

You're almost done. To update your password please click here: <u>https://selfservice.essaroil.co.uk/my-account/update-password</u>

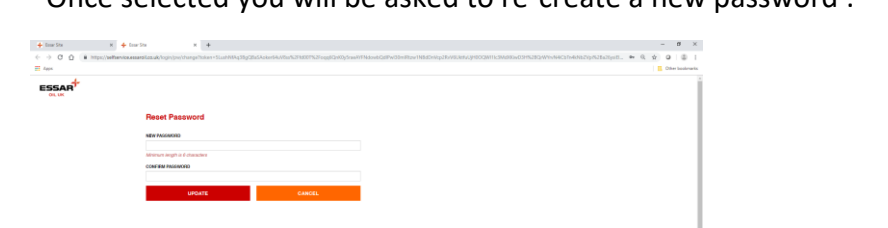

.....

UPDATE

button

e dana da capital de la constante dans da car paneter a generar a parente de la constant aperenaria en la constant aperenaria en la constant apere

Once entered and confirmed hit the

- Once selected you will be asked to re-create a new password :

Your password will now be successfully updated and you can Login :